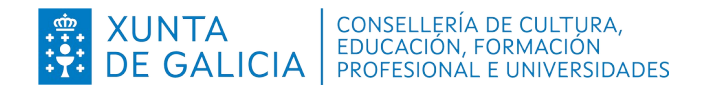

Dirección Xeral de Formación Profesional

Admisión Formación Profesional 2023-2024

- Réxime ordinario
- Réxime para as persoas adultas
- FP dual
- Cursos de especialización

# Reclamación a través do asistente web

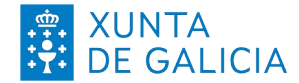

XUNTACONSELLERÍA DE CULTURA,<br/>EDUCACIÓN, FORMACIÓN<br/>PROFESIONAL E UNIVERSIDADES

Reclamación a través do asistente web

Admisión FP 2023-2024 - Réxime ordinario

- Réxime para as persoas adultas

- FP dual - Cursos de especialización

## Índice

| 1 | Asistente web para realizar a reclamación                 | 3  |
|---|-----------------------------------------------------------|----|
| 2 | Tipos de reclamación                                      | 3  |
| 3 | Alta no asistente web                                     | 4  |
|   | 3.1 Alta con certificado dixital ou conta "edu.xunta.gal" | 4  |
|   | 3.2 Alta sen certificado dixital e sen usuario            | 4  |
| 4 | Solicitudes sen CPC                                       | 5  |
| 5 | Presentación dunha reclamación                            | 5  |
|   | 5.1 Reclamar solicitude                                   | 6  |
|   | 5.2 Reclamación por solicitude pendente de validar        | 8  |
|   | 5.2.1 Reclamar baremo                                     | 9  |
| 6 | Consulta do estado da reclamación                         | 10 |

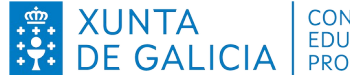

Admisión FP 2023-2024 - Réxime ordinario - Réxime para as persoas adultas - FP dual

- Cursos de especialización

#### Asistente web para realizar a reclamación 1

As persoas que participan no proceso de admisión centralizado a ciclos formativos de Formación Profesional para o curso 2023-2024 que atopen discrepancias nas listaxes provisionais de solicitudes admitidas e excluídas deberán realizar as reclamacións polo asistente web.

Para reclamar deberá ter en conta os motivos de exclusión que figuran nas listaxes provisionais de solicitudes.

### **Tipos de reclamación** 2

Unha vez identificada a persoa solicitante na aplicación, o asistente mostrará todas as solicitudes que realizou, indicando as características e o estado de cada unha delas. Deberá seleccionar a solicitude sobre a que quere presentar reclamación e indicar o tipo de reclamación que proceda:

- Reclamación por exclusión por resolución xudicial: para aquelas persoas solicitantes que figuren como excluídas nas listaxes provisionais por "Documento de resolución xudicial incorrecto".
- Reclamación por solicitude pendente de validar: para o caso de que a persoa solicitante entregara unha solicitude e esta non fora validada, ou no caso de que apareza "Documento de identidade incorrecto" cando a persoa solicitante accede a través de "Consulta de solicitudes realizadas".
- **Reclamación ao baremo**: destinado ás persoas solicitantes para o réxime para as persoas adultas que na solicitude marcaran que se lle tivera en conta a experiencia laboral, os módulos xa superados do ciclo ou ciclos solicitados ou unidades de competencia relacionadas.
- Reclamación aos requisitos de acceso: cando existe algún erro no requisito de acceso acreditado na solicitude, por exemplo, modalidade diferente de bacharelato, outro requisito de acceso (non cando sae excluída), na nota de acceso ou casos similares.
- **Reclamación á discapacidade acreditada**: para aspectos relacionados coa condición de discapacidade da persoa solicitante. Lembren que estas listaxes son de consulta directa no centro de 1ª petición.
- Reclamación á condición de deportista de alto rendemento/nivel: para aspectos relacionados coa condición de deportista de alto nivel ou rendemento da persoa solicitante. Lembren que é necesario achegar a documentación xustificativa de estar en posesión da condición de deportista de alto rendemento/nivel.
- **Reclamación por titulación obtida fóra do estado español**: para aspectos relacionados coa titulación presentada como requisito de acceso, pero obtida fóra do estado español, tanto para casos de homologación definitiva como de inscrición condicional. Tamén se deberá marcar este tipo cando a solicitude figure excluída por este motivo.
- Solicitude excluída (agás homologación ou solicitude de homologación de título): para as persoas solicitantes excluídas do proceso de admisión por algunha das causas indicadas na listaxe, diferentes ás anteriores (por exemplo, por estaren matriculadas noutras ensinanzas para o curso académico no que se solicita praza, exclusións por idade...).

Lembre que a normativa prevalece sobre calquera outra información. Este documento contén información de carácter xeral extraída da normativa, polo que calquera dúbida ou contradición se resolverá atendendo a normativa vixente. Páxina 3 de 11 Versión 1 (08/06/2023)

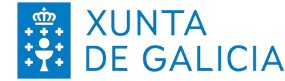

Admisión FP 2023-2024 - Réxime ordinario - Réxime para as persoas adultas - FP dual - Cursos de especialización

- Incorporación de documentación de inscrición: para aqueles casos nos que a persoa solicitante ten que achegar nova documentación á solicitude de admisión presentada, excepto no caso do baremo.
- Non coincidencia dos datos persoais: nas situacións onde non se reflicte na solicitude/aplicación o nome e apelidos completos, non hai coincidencia entre o número do documento oficial de identidade (DOI), a data de nacemento e sexo co que aparece no DOI.

#### 3 Alta no asistente web

## 3.1 Alta con certificado dixital ou conta "edu.xunta.gal"

Para presentar a reclamación empregando o asistente web débese ir ao enderezo www.edu.xunta.gal/ciclosadmision Se a persoa interesada ten certificado dixital, DNI electrónico, Chave 365 ou ten usuario e contrasinal no contorno "edu.xunta.gal" ou "xunta.gal" pode facelo na ligazón específica.

### 3.2 Alta sen certificado dixital e sen usuario

Para realizar a reclamación débese ir a www.edu.xunta.gal/ciclosadmision (asistente web da solicitude) e premer sobre "Reclamación as solicitudes". Neste caso, solicitaráselle o DNI ou documento oficial de identificación (DOI) que empregara para cubrir a solicitude e o código da solicitude (debaixo do código de barras). Pode atopalo no impreso xerado pola aplicación, tal e como se observa na seguinte imaxe:

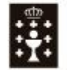

XUNTA DE GALICIA CONSELLERÍA DE CULTURA EDUCACIÓN E UNIVERSIDADE

ANEXO II

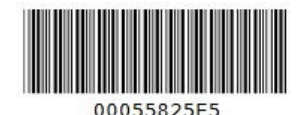

Exemplar para a persoa solicitante

Lembre: Solicitude entregada automaticamente no centro de inscrición seleccionado, pendente da verificación da documentación achegada. Deberá consultar a listaxe provisional.

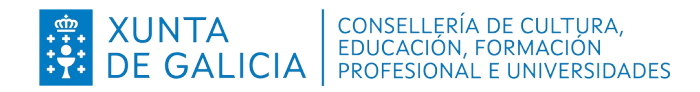

Admisión FP 2023-2024 - Réxime ordinario - Réxime para as persoas adultas - FP dual

- Cursos de especialización

## 4 Solicitudes sen CPC

Aquelas persoas solicitantes que, unha vez consultado o seu CPC a través o asistente web, se lle especifique "A solicitude indicada non é válida ou non está asociada ao seu documento de identidade" poderán presentar unha reclamación.

| <b>Ciclos</b> Admision | ≡ |                                                                                        | Ċ |
|------------------------|---|----------------------------------------------------------------------------------------|---|
| 1 Inicio               |   | Consulta código persoal                                                                |   |
|                        |   |                                                                                        |   |
|                        |   | A solicitude indicada non é válida ou non está asociada ao seu documento de identidade | X |
|                        |   | Filtros                                                                                |   |
|                        |   | DOI/DNI*                                                                               |   |
|                        |   | Código de Solicitude*                                                                  |   |
|                        |   | Buscar                                                                                 |   |

Para presentar unha reclamación debe consultar o seguinte apartado.

## 5 Presentación dunha reclamación

Unha vez identificada a persoa solicitante, co sen usuario, deberá premer sobre a opción do menú "2.11 Reclamacións". Aparecerá unha pantalla na que figuran todas as solicitudes presentadas para o proceso de admisión, e o estado de cada unha delas (validada, pendente de validar, anulada):

| Reclam                                                         | acións                                                             |                                                           |                                                                                   |                                                                          |                                                                                                    |                                                                                        |                             |                    | Centro: Servizos<br>Te                  |
|----------------------------------------------------------------|--------------------------------------------------------------------|-----------------------------------------------------------|-----------------------------------------------------------------------------------|--------------------------------------------------------------------------|----------------------------------------------------------------------------------------------------|----------------------------------------------------------------------------------------|-----------------------------|--------------------|-----------------------------------------|
|                                                                |                                                                    |                                                           |                                                                                   |                                                                          |                                                                                                    |                                                                                        |                             |                    |                                         |
| Vostede pode v<br>Na columna "Er                               | er as solicitudes de<br>tado" indicase en i                        | os diferentes réxi<br>que situación se                    | imes, modalidades e gra<br>atopa cada solicitude:                                 | aos que fixo e foron v                                                   | ralidadas ou entregadas en centros.                                                                                  |                                                                                        |                             |                    |                                         |
| <ul> <li>Validada</li> <li>Cando a</li> <li>Pendent</li> </ul> | : a solicitude está<br>parece "Anulada" s<br>e validar: a solicitu | entregada, comp<br>ignifica que a so<br>de, ou non foi en | robada polo centro e lis<br>licitude foi validada nun<br>tregada nun centro, ou e | sta para saír nas lista<br>n día e hora, pero con<br>está pendente de ve | xes de solicitudes (lembre que ainda as<br>posterioridade validouse outra solicitu<br>ificación por parte do centro. | si poderá sair excluída nesas listaxes).<br>de para o mesmo réxime, modalidade e grao. |                             |                    |                                         |
| Na columna "op                                                 | cións" poderá inic                                                 | iar o procedeme                                           | nto para reclamar sobre                                                           | e cada solicitude, é i                                                   | mportante que se fixe na información c                                                                               | ue aparece no estado.                                                                  |                             |                    |                                         |
| Lembre que no:                                                 | casos en que est                                                   | ea a solicitude a                                         | nulada significa que vos                                                          | stede entregou e vali                                                    | dou unha solicitude para o mesmo réx                                                                                 | ime, modalidade e grao con posterioridade e, polo tanto, segundo a normativa           | , só é válida a derradeira. |                    |                                         |
| Reclamación a                                                  | baremo: Neste tij                                                  | oo de reclamació                                          | ns, para a mesma solici                                                           | itude, aparace cada                                                      | un dos ciclos solicitados para poder rec                                                                             | slamar ao baremo específico por módulos xa superados do mesmo ciclo que s              | se está a pedir.            |                    |                                         |
| Modificar Ax                                                   | uda                                                                |                                                           |                                                                                   |                                                                          |                                                                                                    |                                                                                        |                             |                    |                                         |
|                                                                |                                                                    |                                                           |                                                                                   |                                                                          |                                                                                                    | Listaxe de solicitudes                                                                 |                             |                    |                                         |
| Cod.<br>Solicitude                                             | Data<br>Solicitude                                                 | Grao                                                      | Réxime                                                                            | Data<br>entrega                                                          | Centro entrega                                                                                                    | Ciclo                                                                                  | Estado                      | Data<br>validación | Opcións                                 |
| 00055 Z9                                                       | 24/05/2021                                                         | Medio                                                     | Ordinaria                                                                         | 24/05/2021                                                               | CIFP Ánxel Casal - Monte<br>Alto                                                                                     |                                                                                        | Anulada                     |                    |                                         |
| 000558 2                                                       | 09/06/2021                                                         | Medio                                                     | Ordinaria                                                                         | 09/06/2021                                                               | CIFP Ánxel Casal - Monte<br>Alto                                                                                     |                                                                                        | Anulada                     |                    |                                         |
| 00 584 6                                                       | 07/06/2021                                                         | Medio                                                     | Ordinaria                                                                         | 10/06/2021                                                               | CIFP Ánxel Casal - Monte<br>Alto                                                                                     |                                                                                        | Pendente de<br>validar      |                    | Reclamar solicitude<br>Ver reclamacións |
| 0005 V6                                                        | 29/10/2020                                                         | Superior                                                  | Ordinaria                                                                         | 29/10/2020                                                               | CIFP Ánxel Casal - Monte<br>Alto                                                                                     |                                                                                        | Validada                    | 29/10/2020         | Reclamar solicitude                     |
| 0005 G1                                                        | 09/06/2021                                                         | Superior                                                  | Ordinaria                                                                         | 09/06/2021                                                               | CIFP Ánxel Casal - Monte<br>Alto                                                                                     |                                                                                        | Pendente de<br>validar      |                    | Reclamar solicitude<br>Ver reclamacións |

### Non poderá presentar unha reclamación para o caso de que a solicitude estea anulada por presentación doutra posterior para o mesmo réxime, modalidade e grao.

Lembre que a normativa prevalece sobre calquera outra información. Este documento contén información de carácter xeral extraída da normativa, polo que calquera dúbida ou contradición se resolverá atendendo a normativa vixente. Páxina 5 de 11 Versión 1 (08/06/2023)

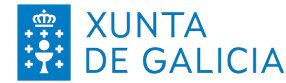

XUNTACONSELLERÍA DE CULTURA,<br/>EDUCACIÓN, FORMACIÓN<br/>PROFESIONAL E UNIVERSIDADES

Reclamación a través do asistente web

Admisión FP 2023-2024 - Réxime ordinario - Réxime para as persoas adultas - FP dual - Cursos de especialización

A continuación, na columna de "Opcións" da solicitude que desexe reclamar, deberá premer en "Reclamar solicitude" ou "Reclamar baremo". Neste último caso, só estará activo se se marcou na solicitude que se valorara o baremo para o réxime para as persoas adultas.

Tamén poderá iniciar unha reclamación utilizando a ligazón da páxina de inicio:

Admisión FP: Reclamacións as solicitude

### 5.1 Reclamar solicitude

- Aparecerá unha ventá cos seus datos persoais e da solicitude, e un recadro "Datos da reclamación". No despregable do apartado de "Datos da reclamación" deberá escoller o motivo polo que desexa presentar a reclamación, e cargar a seguinte documentación:
  - Instancia de reclamación asinada pola persoa solicitante.
  - Documentación que se considere necesaria para completar a reclamación.
  - Deberá cargar un só arquivo (de ata 7 Mb) no que figure toda a documentación anteriormente relacionada.

Finalmente, debe premer en "Crear".

| DNI/DOI                     | Nome                 |                             |
|-----------------------------|----------------------|-----------------------------|
| Datos da solicit            | ude                  |                             |
| Cod.Solicitude              | Grao                 | Réxime                      |
|                             |                      | CursoEsp                    |
| Data solicitude             | Data entrega         | Nome do centro de entrega   |
| 31/05/2021 09:34:43         | 31/05/2021 09:36:34* | CIFP Politécnico de Santiaç |
| Estado da solicitude        | Data validación      |                             |
| Validada                    | 31/05/2021 09:39:59  |                             |
| Validada<br>Datos da reclan | 31/05/2021 09:39:59  |                             |
| po *                        |                      |                             |
| Documentació                | un                   |                             |
|                             |                      |                             |

Unha vez prema en "Crear" aparecerá unha pantalla como a que segue:

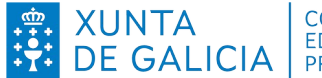

Admisión FP 2023-2024

- Réxime ordinario
- Réxime para as persoas adultas - FP dual
- Cursos de especialización

| Datos da solicitude     Grao     Réxime       Cod. Solicitude     Grao     CursoEsp       Data solicitude     Data entrega     Norne do cr       31/05/2021 09:36:43     31/05/2021 09:36:34*     CIFP Polite       Estado da solicitude     Data validación     Validada       Validada     31/05/2021 09:39:59     Setado |                  |
|----------------------------------------------------------------------------------------------------|------------------|
| Cod Solicitude         Grao         Réxime           Data solicitude         Data entrega         Nome do cr           31/05/2021 09:34:43         31/05/2021 09:36:34*         CIFP Polite           Estado da solicitude         Data validación         31/05/2021 09:35:59                                              |                  |
| CursoEsp           Data solicitude         Data entrega         Norne do cr           31/05/2021 09:34:43         31/05/2021 09:36:34*         CIFP Polite           Estado da solicitude         Data validación         Validada                                                                                          |                  |
| Data solicitude         Data entrega         Nome do cr           31/05/2021 09:34:43         31/05/2021 09:36:34*         CIFP Polite           Estado da solicitude         Data validación         Validada                                                                                                    |                  |
| 31/05/2021 09:36:43         31/05/2021 09:36:34*         CIFP Polite           Estado da solicitude         Data validación            Validada         (31/05/2021 09:39:59)                                                                                                    | ntro de entrega  |
| Estado da solicitude Data validación<br>Validada 31/05/2021 09:39:59                                                                                                    | cnico de Santiag |
| Validada 31/05/2021 09:39:59                                                                                                    |                  |
|                                                                                                    |                  |
| Datos da reclamación                                                                                                    |                  |
| Data Alta Tipo                                                                                                    |                  |
| 16/06/2021 Non coincidencia dos datos persoais v                                                                                                    |                  |

Premendo sobre "Imprimir/ver xustificante" obterá un documento similar ao seguinte:

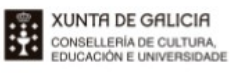

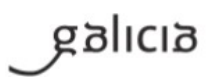

RESGARDO DA SOLICITUDE DE RECLAMACIÓN Á LISTAXE PROVISIONAL DE SOLICITUDES AO PROCESO DE ADMISIÓN A CICLOS FORMATIVOS DE GRAO MEDIO E SUPERIOR E CURSOS DE ESPECIALIZACIÓN DE FP. CURSO 2020-2021.

| NOME                     |                      |                                           |                                         | PRIMEIRO APELIDO                                |       |                   | SEGUNDO APELIDO |    |               | NIF/PASA | PORTE |       |
|--------------------------|----------------------|-------------------------------------------|-----------------------------------------|-------------------------------------------------|-------|-------------------|-----------------|----|---------------|----------|-------|-------|
| IPO                      | NOME I               | da via<br>Sdf                             |                                         |                                                 |       |                   |                 |    | NUM           | BLOQUE   | ANDAR | PORTA |
| PARRO                    | AUQC                 |                                           |                                         |                                                 |       |                   | LUG             | AR |               |          |       |       |
| CÓDIGO PROVINCIA<br>Lugo |                      |                                           |                                         | CONCELLO LOCALIDADE<br>Cervo Castelo (San Xiao) |       |                   |                 |    |               |          |       |       |
| TELÉFONO TELÉFONO MÓBIL  |                      |                                           |                                         | MÓBIL                                           | CO    | RREO ELECT        | RÓNIC           | 0  |               |          |       |       |
| VACIO<br>spañ            | NALIDAD              |                                           |                                         |                                                 | DA    | TA DE NACE        | MENTO           | 0  |               |          |       |       |
| , NA                     | SÚA REP              | RESENTAC                                  | IÓN                                     |                                                 |       |                   | _               |    |               |          |       |       |
| IOME                     |                      |                                           |                                         | PRIMEIRO APE                                    | ELIDO | D SEGUNDO APELIDO |                 |    | NIF/PASAPORTE |          |       |       |
| Non c                    | O DE SOL<br>CIÓNS OU | ICITUDE SO<br>J MOTIVOS I<br>ia dos dato: | BRE A QUE I<br>DA RECLAMA<br>s persoais | RECLAMA: <b>00</b><br>CIÓN:                     | 055   | 8                 |                 |    |               |          |       |       |
|                          |                      |                                           |                                         |                                                 |       |                   |                 |    |               |          |       |       |
| \chég                    | anse os se           | eguintes do                               | cumentos:                               |                                                 |       |                   |                 |    |               |          |       |       |

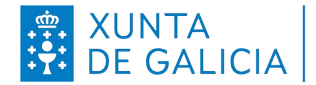

Admisión FP 2023-2024 - Réxime ordinario - Réxime para as persoas adultas

- FP dual - Cursos de especialización

A administración educativa revisará a reclamación presentada pola persoa solicitante. Unha vez analizada, na aplicación Ciclosadmisión aparecerá a opción "Ver data de resolución". Ao premer nela derivará a unha pantalla similar á seguinte:

|                                                    | Nome                                              |                             |
|----------------------------------------------------|---------------------------------------------------|-----------------------------|
|                                                    |                                                   |                             |
| Datos da solic                                     | citude                                            |                             |
|                                                    |                                                   |                             |
| Cod.Solicitude                                     | Grao                                              | Réxime                      |
|                                                    | Superior                                          | Dual                        |
| )ata solicitude                                    | Data entrega                                      | Nome do centro de entrega   |
| 29/10/2020 10:32:16                                | 29/10/2020 10:33:36*                              | CIFP Ánxel Casal - Monte Al |
| stado da solicitude                                | Data validación                                   |                             |
| Validada                                           | 29/10/2020 10:42:26                               |                             |
| Documentac                                         | ión                                               |                             |
| Examinar) No se h<br>Ver documento<br>Resolución d | na seleccionado ningún archivo.<br>la reclamación |                             |
|                                                    |                                                   |                             |
| Data resolución                                    |                                                   |                             |
| 0.000001                                           |                                                   |                             |
| 07706/2021                                         |                                                   |                             |
| Resolución                                         |                                                   |                             |

A resolución definitiva, favorable ou non, da reclamación comunicarase a través da publicación na páxina web de FP da lista definitiva de persoas admitidas e excluídas no proceso de admisión a ciclos formativos de formación profesional. Non se realiza comunicado individual as persoas que reclaman.

## 5.2 Reclamación por solicitude pendente de validar

Na páxina de inicio da aplicación Ciclosadmisión deberá dirixirse a "Consulta de solicitudes realizadas":

Admisión FP: Consulta de solicitudes realizadas

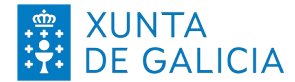

CONSELLERÍA DE CULTURA, DE GALICIA EDUCACIÓN, FORMACIÓN PROFESIONAL E UNIVERSIDADES

Reclamación a través do asistente web

Admisión FP 2023-2024

- Réxime ordinario

- Réxime para as persoas adultas - FP dual

- Cursos de especialización

| CiclosAdmision |                                                                                                    | Ċ            |
|----------------|----------------------------------------------------------------------------------------------------|--------------|
| 1 Inicio       | Inicio                                                                                                    |              |
|                | <ul> <li>Benvidos a Ciclosadmisión</li> <li>Ciclosadmisión é unha aplicación desenvolvida pola Consellería de Cultura, Educación e Universidade para xestionar:</li> <li>Admisión aos ciclos formativos de grao medio e de grao superior de formación profesional especifica en centros docentes sostidos con fondos públicos.</li> <li>O asistente web para realizar unha solicitude de admisión a ciclos formativos <u>só estará dispoñible durante os periodos de presentación de solicitudes</u>.</li> <li>Video de axuda do asistente web para realizar unha solicitude de admisión a ciclos formativos. <u>Prema aquí</u> Lembre que a norm prevaleze sobre calquera outra información. Este documento conten información de carácter xeral extraida da normativa, polo que calquera dúbida ou contradición se resolverá atendendo à normativa vixente.</li> <li>Recomendámoslle que verifique no calendario de admisión os acontecemento relevantes do procedemento de admisión: Réxime ordinario e réxime para persoas adultas: (consulte o calendario).</li> <li>Pr dual: (consulte o calendario).</li> <li>Prara acceder á aplicación con usuario e contrasinal debe premerse na icona da esquina superior dereita: <sup>(C)</sup></li> <li>Cando se lle solicite o DNI ou DOI (Documento oficial de identidade) deberá poñer sempre as letras en maiúsculas.</li> <li>Na admisión a ciclos formativos durante o periodo de tempo comprendido entre a finalización dunha advudicación e a seguinte as persoas inscritas aparecen no historia para o ano en curso como 'información non dispoñible temporalmente'.</li> </ul> | nativa<br>al |
|                | Admisión FP: <u>Ver código persoal de consulta</u><br>Admisión FP: <u>Consulta de solicitudes realizadas</u>                                                                                                    |              |
|                | Admisión FP: <u>Consulta de solicitudes validadas</u><br>Admisión FP: <u>Reclamacións as solicitudes</u>                                                                                                    |              |

- Unha vez introducido o seu DOI e o código da solicitude, aparecerá unha pantalla similar á seguinte, da que se desprende a súa situación, por exemplo, "pendente de validar" ou "documento de identidade incorrecto". En ambos os dous casos, deberá presentar unha reclamación, onde se debe achegar novamente toda a documentación (nun único documento electrónico), con especial atención a:
  - Documento oficial de identidade.
  - Requisito de acceso.
  - Para o réxime para as persoas adultas, a documentación a baremar.

### 5.2.1 Reclamar baremo

Aparecerá unha ventá cos seus datos persoais e os da solicitude, motivo e documentación. No apartado de "motivo" debe seleccionar "experiencia" e/ou "módulos/unidades de competencia", e cargar a seguinte documentación:

- Instancia de reclamación asinada pola persoa solicitante.
- Documentación que se considere necesaria para completar a reclamación.
- Deberá cargar un só arquivo (de ata 7 Mb) no que figure toda a documentación anteriormente relacionada.

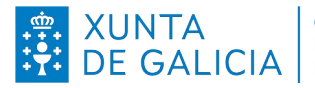

Datos solicitante

CONSELLERÍA DE CULTURA, EDUCACIÓN, FORMACIÓN DE GALICIA PROFESIONAL E UNIVERSIDADES

Reclamación a través do asistente web

Admisión FP 2023-2024 - Réxime ordinario - Réxime para as persoas adultas - FP dual

- Cursos de especialización

Finalmente, debe premer en "Crear".

Lembre que a opción de reclamar ao baremo só estará activa para os casos nos que se seleccionase que se lle tivese en conta a experiencia laboral, os módulos ou unidades de competencia no momento de realizar a solicitude.

| DNI/NIE/                                                                                                    | Nome                                       |                             |
|----------------------------------------------------------------------------------------------------|--------------------------------------------|-----------------------------|
| Datos da solicitude                                                                                                    | 9                                          |                             |
| Cod.Solicitude                                                                                                    |                                            |                             |
| Data solicitude                                                                                                    | Data entrega                               | Nome do centro de entrega   |
| 16/06/2021 09:39:41                                                                                                    | 16/06/2021 09:41:37*                       | CIFP Ánxel Casal - Monte Al |
| Estado da solicitude                                                                                                    | Data validación                            |                             |
| Validada                                                                                                    | 16/06/2021 09:42:48                        |                             |
| Datos reclamación                                                                                                    |                                            |                             |
| Datos reclamación                                                                                                    | Ciclo                                      |                             |
| Datos reclamación<br>Réxime<br>Distancia                                                                                 | Ciclo<br>Educación infantil                |                             |
| Datos reclamación<br>Réxime<br>Distancia<br>Motivo                                                                       | Ciclo<br>Educación infantil                |                             |
| Datos reclamación<br>Réxime<br>Distancia<br>Motivo<br>Módulos / Unidades de                                              | Ciclo<br>Educación infantil                |                             |
| Datos reclamación<br>Réxime<br>Distancia<br>Motivo<br>Módulos / Unidades de<br>Documentación                             | Ciclo<br>Educación infantil                |                             |
| Datos reclamación<br>Réxime<br>Distancia<br>Motivo<br>Módulos / Unidades de<br>Documentación<br>Examinar No se ha selecc | Ciclo<br>Educación infantil<br>competencia |                             |

Finalmente, pode imprimir o xustificante da reclamación presentada premendo no botón "Imprimir/ver Xustificante".

#### Consulta do estado da reclamación 6

Unha vez creada a reclamación, na mesma pestana 2.11 pode consultar o estado da mesma.

Na pantalla principal aparecerá a lista de solicitudes realizadas pola persoa solicitante, e en cada unha para a que se presentou unha reclamación, na columna de "Opcións", estará activado "Ver reclamacións".

Ao premer nesta opción aparecerá unha ventá onde aparecen as reclamacións presentadas para esa solicitude seleccionada. Poderá comprobar o estado de cada reclamación presentada seleccionando "Data de resolución", pero debe ter en conta que oficialmente as reclamacións contéstanse a través das listaxes definitivas de solicitudes.

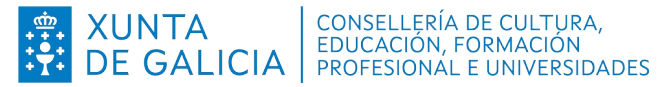

Datos do alumno

Reclamación a través do asistente web

Admisión FP 2023-2024

- Réxime ordinario

- Réxime para as persoas adultas - FP dual

- Cursos de especialización

| Listaxe de re    | eclamacións a soli | icitude                     |               |                                      | Ano académico: 2020<br>Centro: Servizos Centrais<br>Teléfono: - |
|------------------|--------------------|-----------------------------|---------------|--------------------------------------|-----------------------------------------------------------------|
| -Datos do alumi  | 10                 |                             |               |                                      |                                                                 |
| DNI/DOI          | Nome               |                             |               |                                      |                                                                 |
| -Datos da solici | tude               |                             |               |                                      |                                                                 |
| Grao             | Réxime             |                             |               |                                      |                                                                 |
| Superior         | Dual               |                             |               |                                      |                                                                 |
|                  |                    |                             | Listaxe de re | eclamacións                          |                                                                 |
| Cod. Solicitud   | <u>e</u>           | Centro                      | Ciclo         | Tipo reclamación                     | Opcións                                                         |
| 00055783Q5       | CI                 | FP Ánxel Casal - Monte Alto |               | Reclamación á discapacidade          | Ver reclamación                                                 |
| 00055783Q5       | CI                 | FP Ánxel Casal - Monte Alto |               | Reclamación aos requisitos de acceso | Ver data resolución                                             |
|                  |                    |                             |               |                                      |                                                                 |

Aparecerá unha ventá similar á seguinte, coa información enviada polo centro educativo sobre o estado da reclamación.

| 5117501                                                                              | Nome                          |                             |
|--------------------------------------------------------------------------------------|-------------------------------|-----------------------------|
|                                                                                      |                               |                             |
| Datos da solicit                                                                     | rude                          |                             |
|                                                                                      | and a set                     |                             |
| Cod.Solicitude                                                                       | Grao                          | Réxime                      |
|                                                                                      | Superior                      | Dual                        |
| Data solicitude                                                                      | Data entrega                  | Nome do centro de entrega   |
| 29/10/2020 10:32:16                                                                  | 29/10/2020 10:33:36*          | CIFP Ánxel Casal - Monte Al |
| Estado da solicitude                                                                 | Data validación               |                             |
| Validada                                                                             | 29/10/2020 10:42:26           |                             |
| -                                                                                    |                               |                             |
| Documentacio                                                                         | in-                           |                             |
| Examinar No se ha :                                                                  | seleccionado ningún archivo.  |                             |
| Ver documento                                                                        |                               |                             |
|                                                                                      |                               |                             |
| -Posolución da                                                                       | roclamación                   |                             |
| Resolución da                                                                        | reclamacion                   |                             |
| Resolución da                                                                        | reclamacion                   |                             |
| Resolución da                                                                        | reclamacion                   |                             |
| Resolución da Data resolución 07/06/2021 Resolución                                  | reclamacion                   |                             |
| Resolución da<br>Data resolución<br>07/06/2021<br>Resolución<br>Non hai constacia do | pagamento de taxas do título. |                             |
| Resolución da<br>Data resolución<br>07/06/2021<br>Resolución<br>Non hai constacia do | pagamento de taxas do título. |                             |
| Resolución da<br>Data resolución<br>07/06/2021<br>Resolución<br>Non hai constacia do | pagamento de taxas do título. |                             |
| Resolución da<br>Data resolución<br>07/06/2021<br>Resolución<br>Non hai constacia do | pagamento de taxas do título. |                             |

Lembre que a normativa prevalece sobre calquera outra información. Este documento contén información de carácter xeral extraída da normativa, polo que calquera dúbida ou contradición se resolverá atendendo a normativa vixente. Páxina 11 de 11 Versión 1 (08/06/2023)